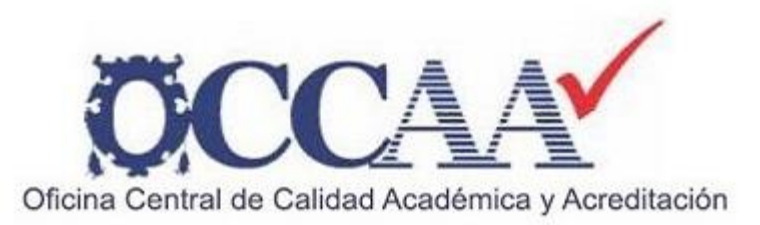

# INSTRUCTIVO PARA ACCESAR A LA PLATAFORMA DE CLASSROOM \* APLICATIVOS DE SINEACE\*

## Autoevaluación de estándares DIRIGIDO A PRESIDENTES DE COMITÉ

Primera versión 15.08.17 1° Paso. Ingresar al correo electrónico UNMSM - (Presidente de comité)

\*\* Sr. Presidente de Comité de Calidad\*\*: Ud., va accesar a la plataforma de Classroom donde se encuentra los aplicativos de SINEACE

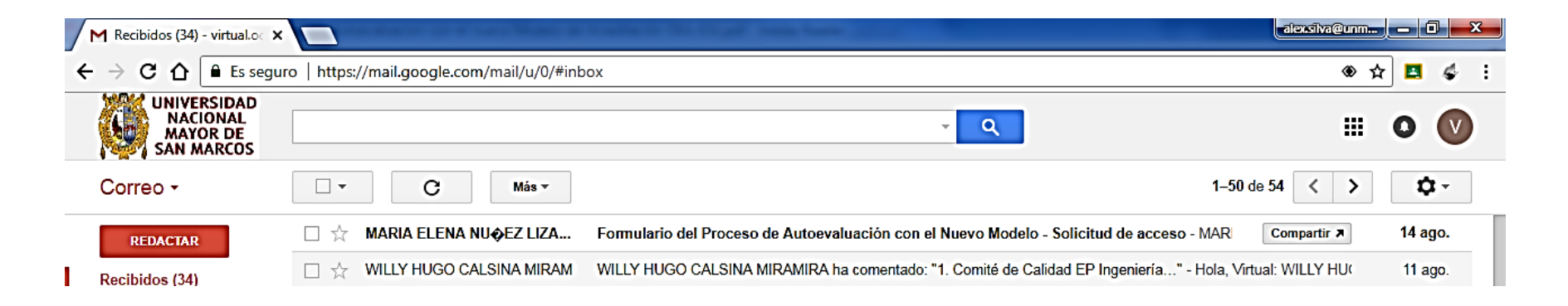

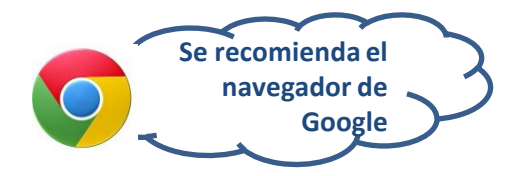

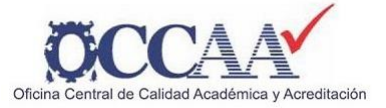

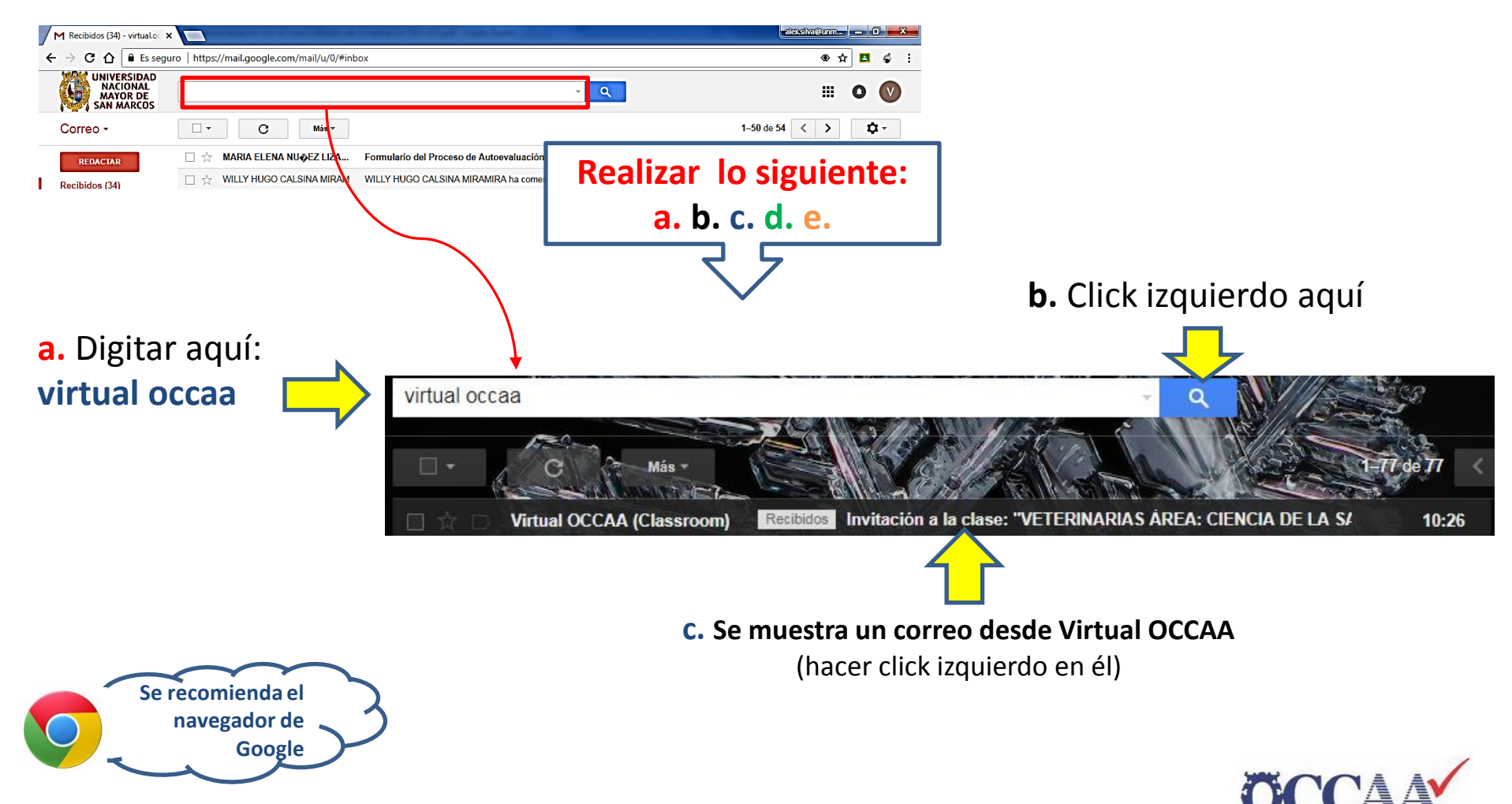

Oficina Central de Calidad Académica y Acreditación

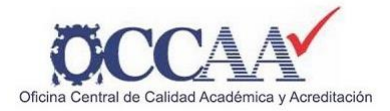

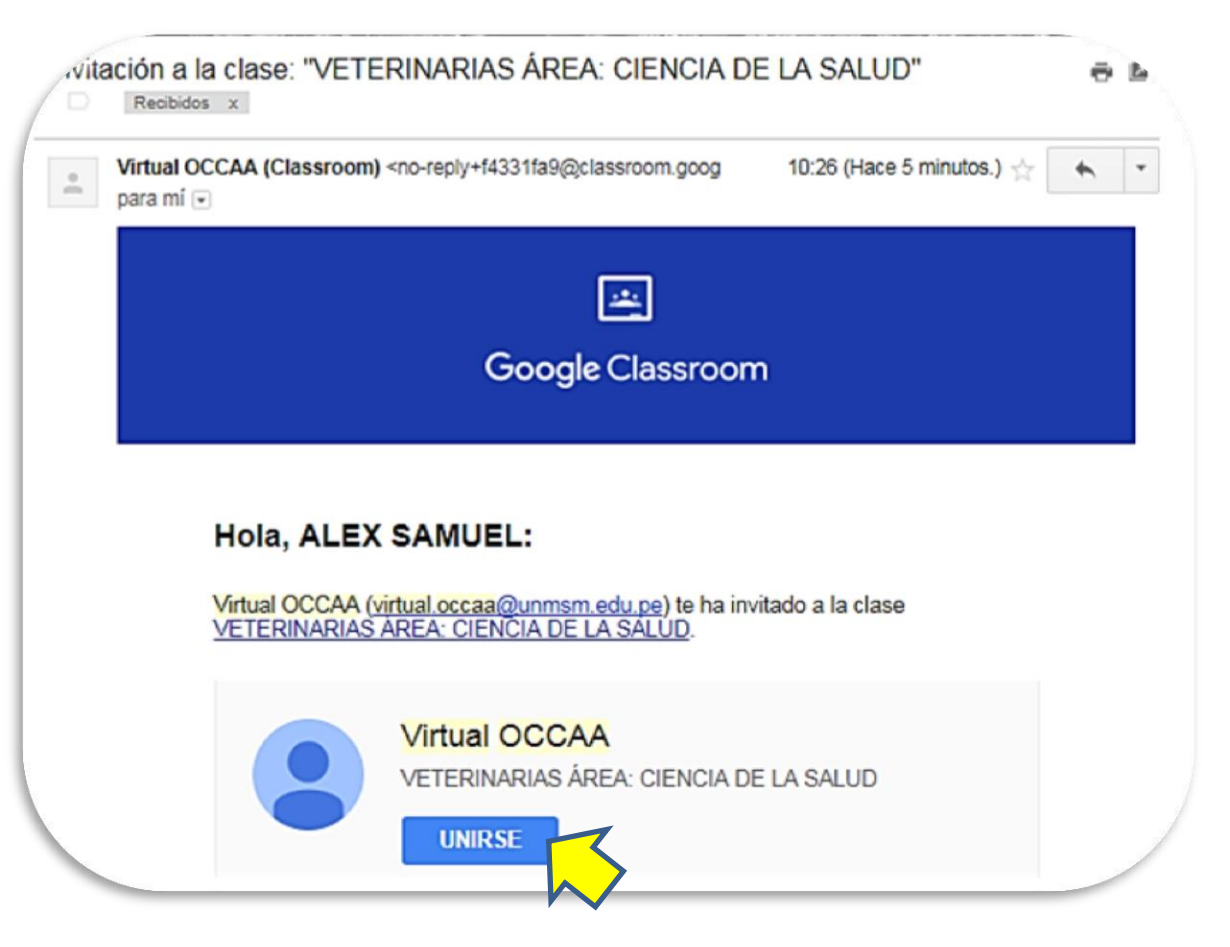

 d. Se obtiene el correo
desde Virtual OCCAA
(hacer click izquierdo en "UNIRSE")

> Ud., esta a punto de ingresar a la plataforma de Classroom

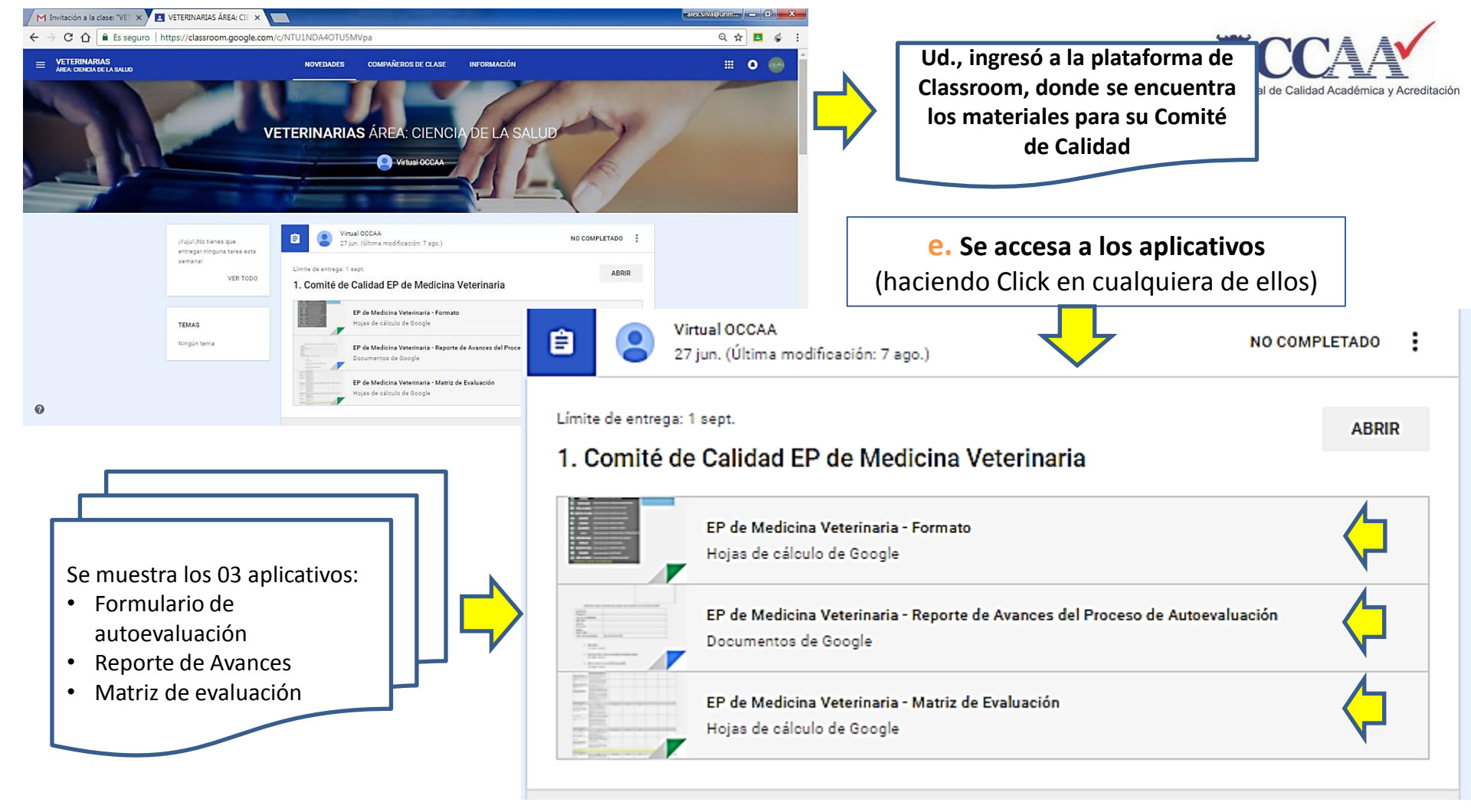

Formulario de autoevaluación

(Fuente: SINEACE)

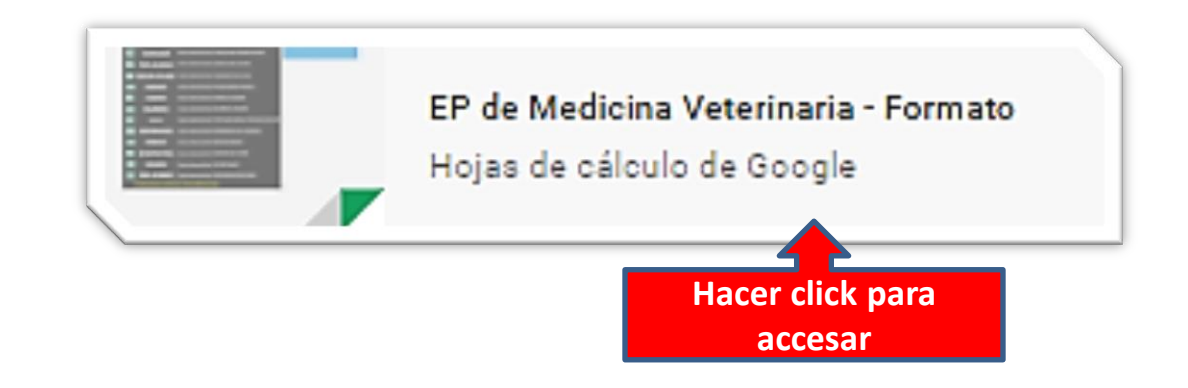

- Aplicativo para evaluar los <u>34 estándares</u> agrupados en <u>12 factores</u>, según la escala de <u>10 etapas</u> a evaluar por el programa de estudios.
- El presidente de Comité de Calidad es el encargado de ejecutar el aplicativo.
- El aplicativo no se necesita de grabar, ni guardar todo queda en la plataforma. Se puede descargar en formato EXCEL.

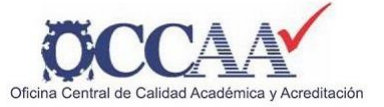

Formulario de autoevaluación (Fuente: SINEACE)

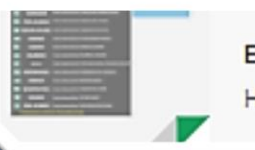

EP de Medicina Veterinaria - Formato

Hojas de cálculo de Google

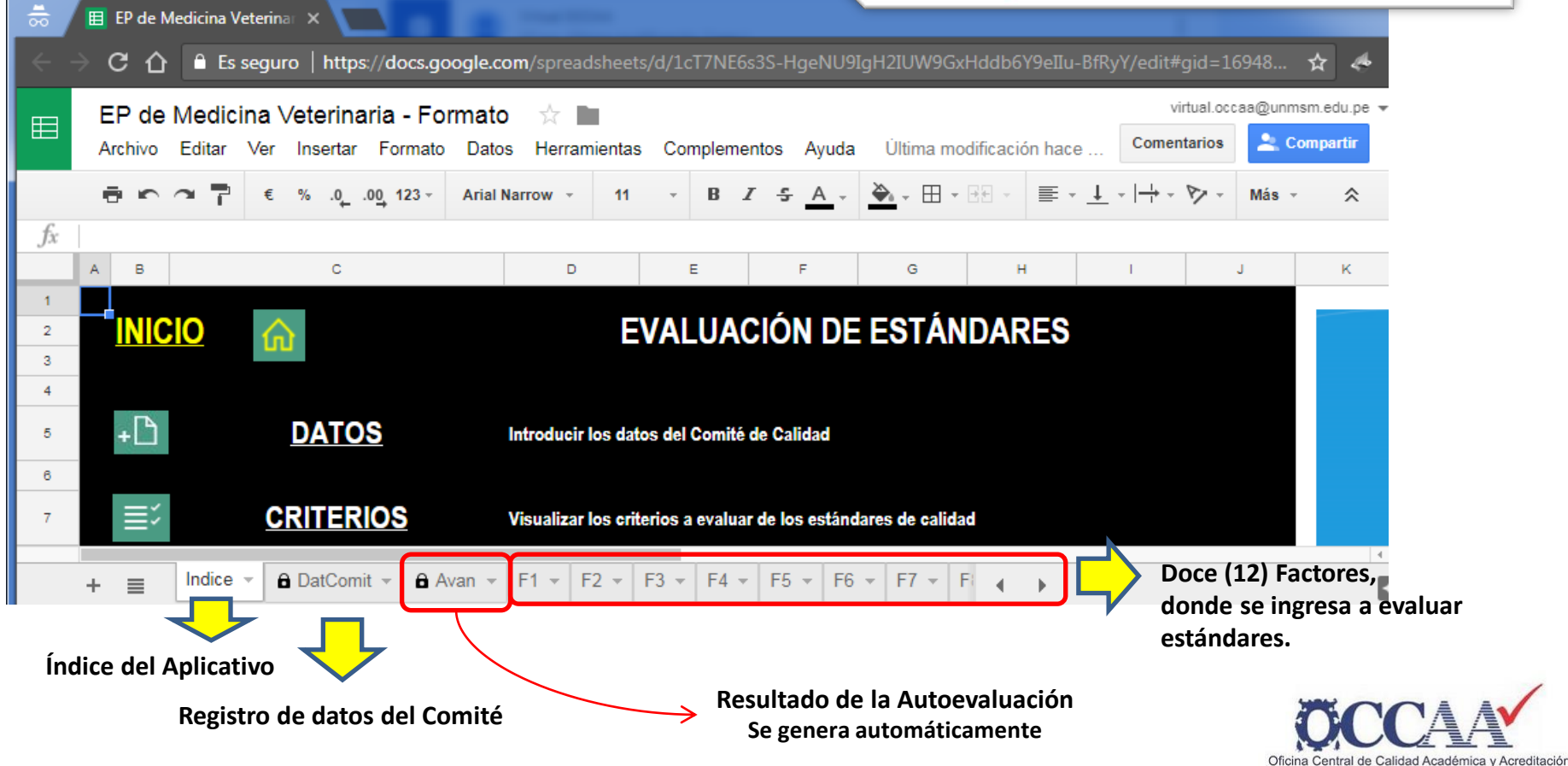

## Formulario de autoevaluación

#### (Fuente: SINEACE)

#### Escala para la medición del avance:

| PASOS                                       | DESCRIPCIÓN                                                                                                    | NIVEL |
|---------------------------------------------|----------------------------------------------------------------------------------------------------|-------|
| Inicio                                      | El programa se encuentra revisando el<br>estándar del modelo de acreditación (lectura<br>y análisis).                                                                                                    | 1     |
| Criterios definidos                         | El programa ha revisado el estándar y sus<br>criterios asociados, ha entendido cómo esta<br>información se traduce a las caracteristicas y<br>formas de trabajo de la institución /<br>programa, y -de ser el caso- ha adicionado sus<br>propios criterios a evaluar. | 2     |
| Lista de acciones establecida               | El programa ha establecido las acciones que<br>evidencien su situación respecto al logro del<br>estándar y los criterios asociados.                                                                                                    | з     |
| Integración de acciones (¿cómo? ¿para qué?) | Cada estándar cuenta con una justificación de<br>cómo las acciones establecidas están<br>orientada al logro del estándar.                                                                                                    | 4     |
| Avance de acciones 25                       | El programa ha ejecutado entre el 1% y 25%<br>de sus acciones.                                                                                                    | 5     |
| Avance de acciones 50                       | El programa ha ejecutado entre el 26% y 50%<br>de sus acciones.                                                                                                    | 6     |
| Avance de acciones 75                       | El programa ha ejecutado entre el 51% y 75%<br>de sus acciones.                                                                                                    | 7     |
| Avance de acciones 100                      | El programa ha ejecutado entre el 76% y<br>100% de sus acciones.                                                                                                    | 8     |
| Medición de impacto (Control)               | El programa ha medido el impacto de la<br>ejecución de las acciones implementadas.                                                                                                    | 9     |
| Justificación                               | El programa ha argumentado los logros de la<br>implementación de acciones y ha evidenciado<br>su situación (logro, logro pleno) respecto al<br>estándar del modelo de acreditación.                                                                                   | 10    |

Si como resultado del anàlisis el comité de calidad de la institución evidencia que el estándar no se logra, se tiene(n) que redefinir la(s acción(es) y regresar al nivel que corresponde.

En hace a la escala anterion, colificue ou rivado de avance naria cada estándar

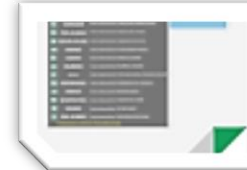

#### EP de Medicina Veterinaria - Formato

Hojas de cálculo de Google

Al ingresar a cualquiera de los 12 factores, se muestra:

### 1. ESCALA DE EVALUACIÓN DE 0 al 10

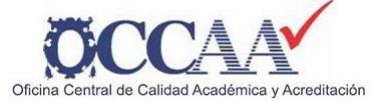

Estándar

Propósitos articulados

## Formulario de autoevaluación (Fuente: SINEACE)

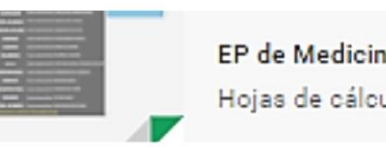

EP de Medicina Veterinaria - Formato

Hojas de cálculo de Google

En base a la escala anterior, califique su grado de avance para cada estándar

Los propósitos del programa de estudios están definidos, alineados con la misión y

visión institucional y han sido construidos participativamente.

Hacer click

## 2. Cada estándar se evaluará según la escala anterior

| Número | Estándar                                                                                                    | Etapa                 |
|--------|----------------------------------------------------------------------------------------------------|-----------------------|
| 1      | Propósitos articulados<br>Los propósitos del programa de estudios están definidos, alineados con la misión y<br>visión institucional y han sido construidos participativamente.                                                                                                   |                       |
| 2      | Participación de los grupos de interés<br>El programa de estudios mantiene y ejecuta mecanismos que consideran la<br>participación de los grupos de interés para asegurar que la oferta académica sea<br>pertinente con la demanda social.                                        | 1<br>2<br>3<br>4      |
| 3      | Revisión periódica y participativa de las políticas y objetivos<br>El programa de estudios mantiene y ejecuta mecanismos de revisión periódica y<br>participativa de las políticas y objetivos institucionales que permiten reorientar sus<br>metas, planes de acción y recursos. | 5<br>6<br>7<br>8<br>9 |
|        | Sostenibilidad                                                                                                    | 10                    |

Etapa

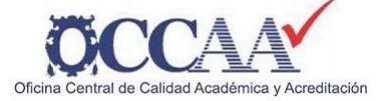

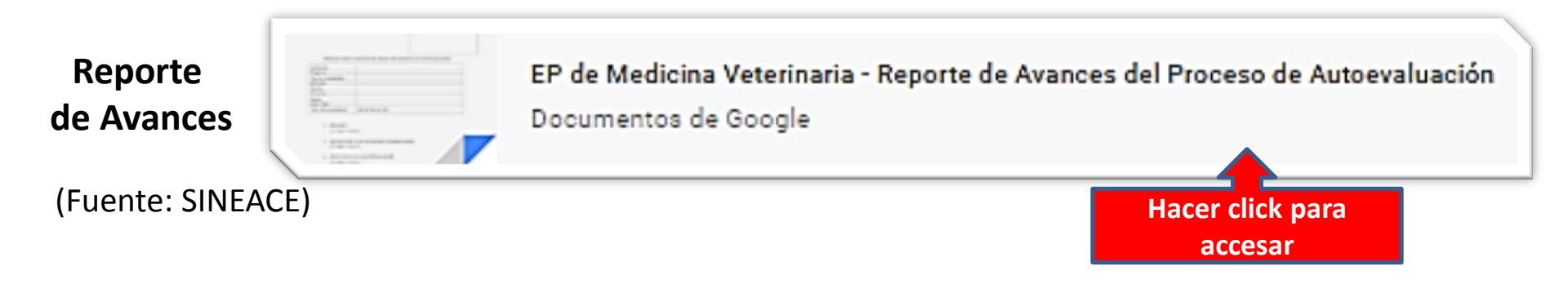

- Formato donde se encuentra el Reporte de Avances en donde se muestra una guía general de llenado.
- El presidente de Comité de Calidad es el encargado de elaborar el Reporte.
- El aplicativo no se necesita de grabar, ni guardar todo queda en la plataforma. Se puede descargar en formato WORD.

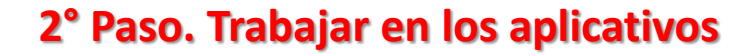

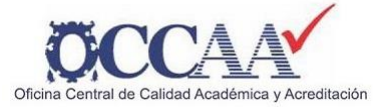

Matriz de Evaluación

(Fuente: OCCAA)

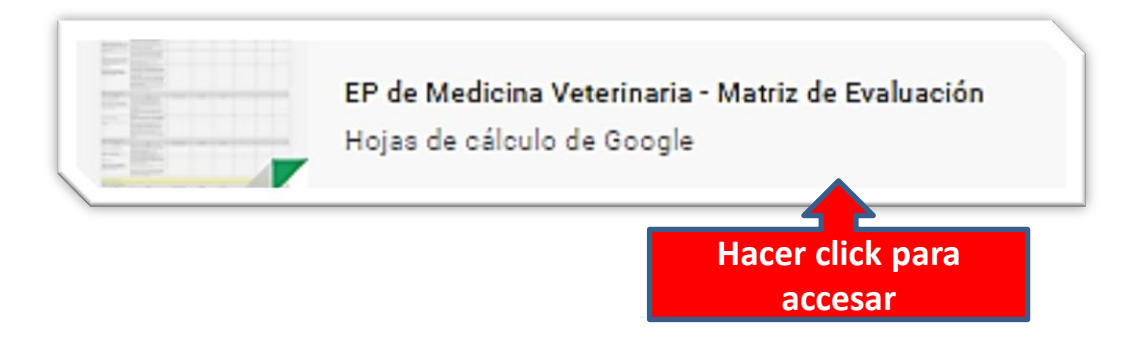

- Matriz donde se muestra los estándares y criterios de los distintos factores.
- Contiene columnas en blanco para que el Comité pueda organizarse, pudiendo invitar miembros para la colaboración en línea.
- Se puede hacer consultas en línea utilizando el modo "Comentario" asignando a las entidades como OCAA Facultad, OCCAA Central .
- El aplicativo no necesita grabarse, ni guardarse todo queda en la plataforma. se puede descargar en formato EXCEL.

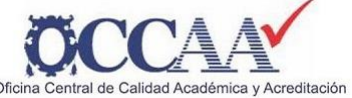

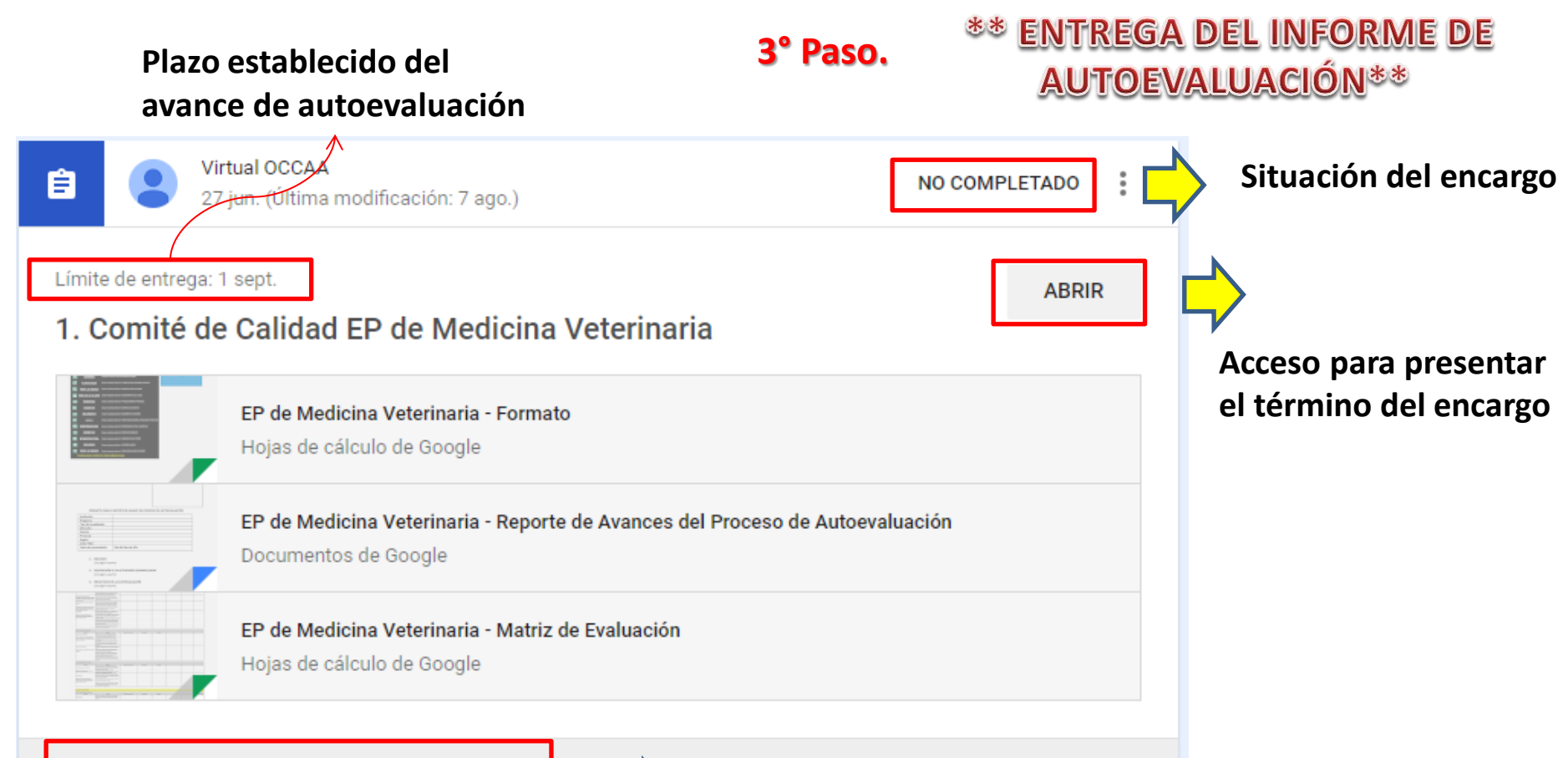

Añadir un comentario de la clase...

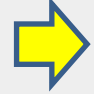

Ingreso de consultas, lo podrá ver los demás presidentes de comité

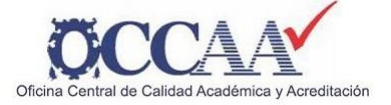

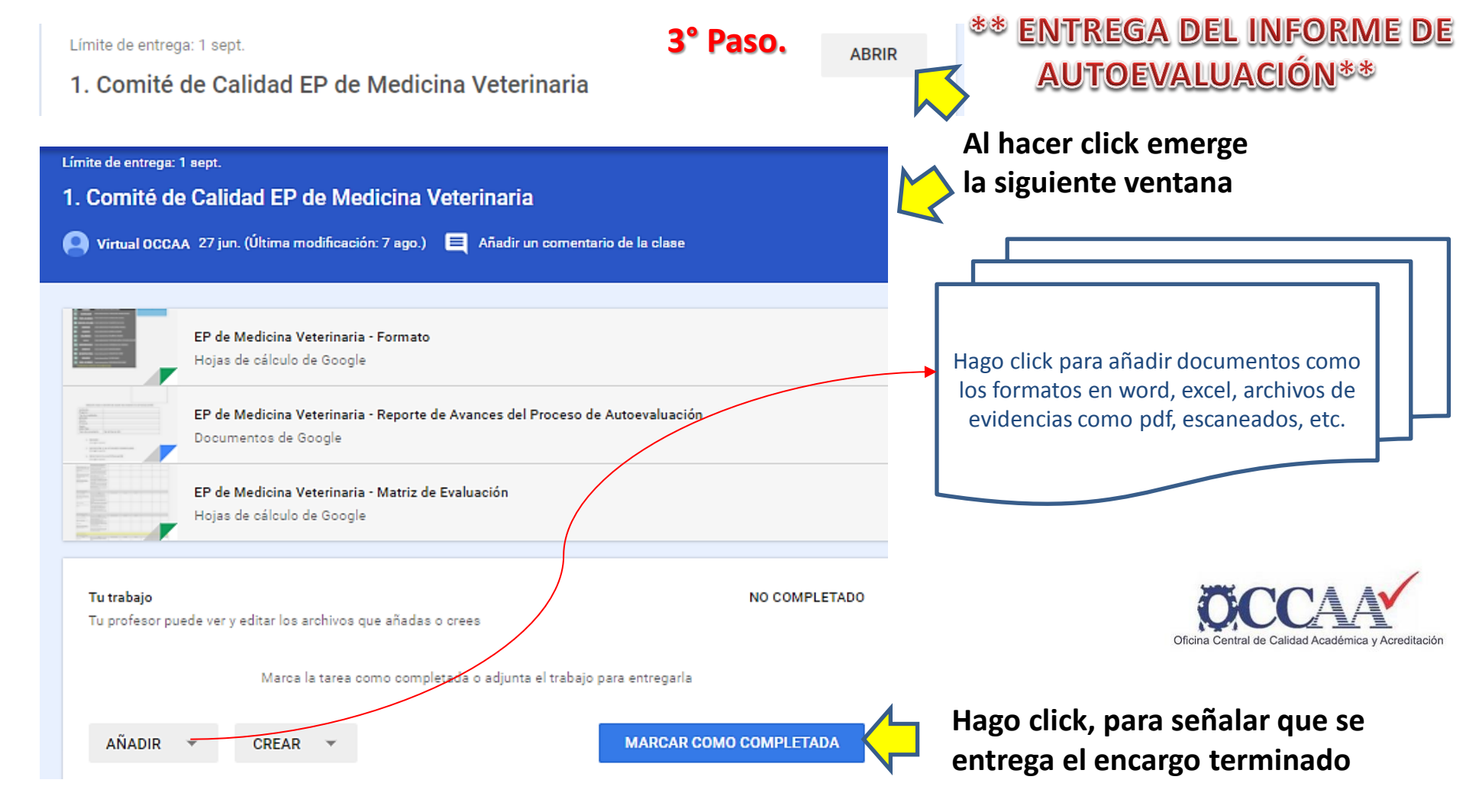